#### Performance Planning for Classified Employees

Step 4 – Employee Acknowledgement

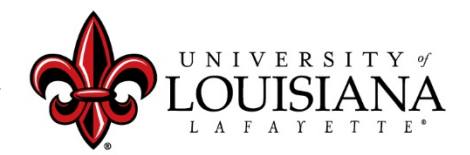

#### **Access Cornerstone**

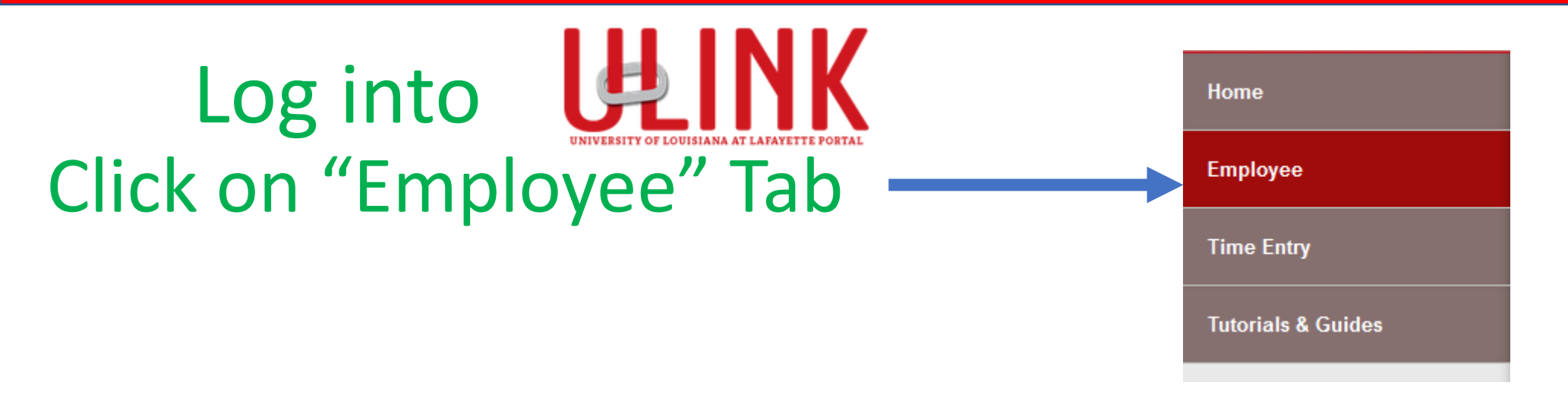

Click on "Cornerstone & \_\_\_\_\_ Cornerstone & Training" on upper right of Page

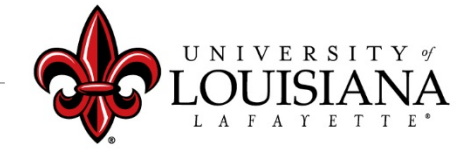

#### View Each Page

Click "Get Started" on the bottom, right of page

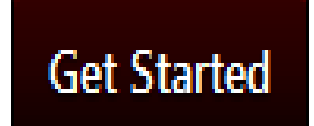

# Then "Save and Continue" after reviewing each page

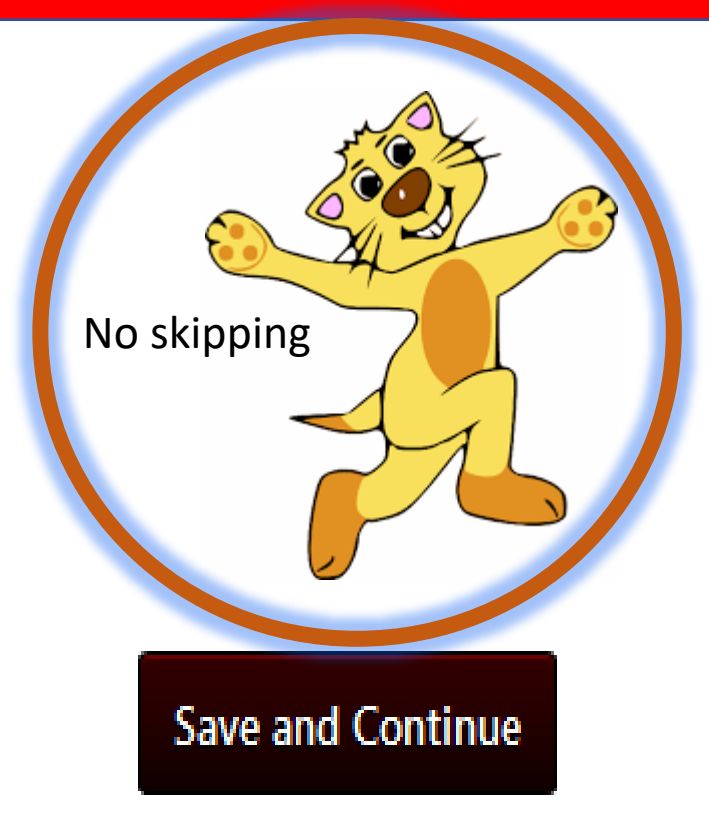

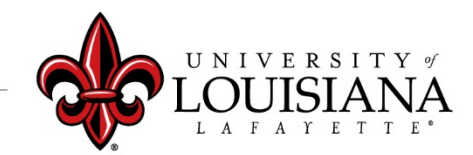

# **Electronically Sign Your Planning**

Click on the box to me on the date shown. acknowledge of the providing my electronic approval is equivalent to signing this binding. Sign Click this

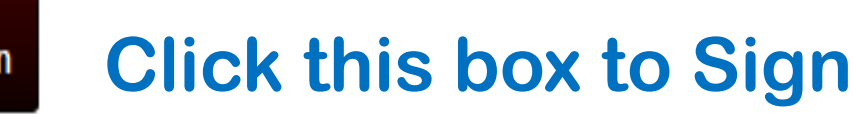

Employee: By signing and dating this form, I am certifying that my evaluating supervisor conducted a planning session with me on the date shown.

Your Name Date:6/14/2019

# The screen will change to this Do <u>NOT</u> click "Redo"

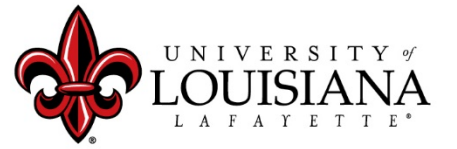

louisiana.edu

Redo

### **Updated Planning Session**

# This Page Should Be Left Blank At This Time

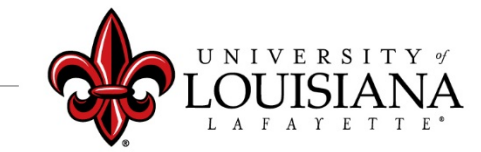

#### Submit Step 4

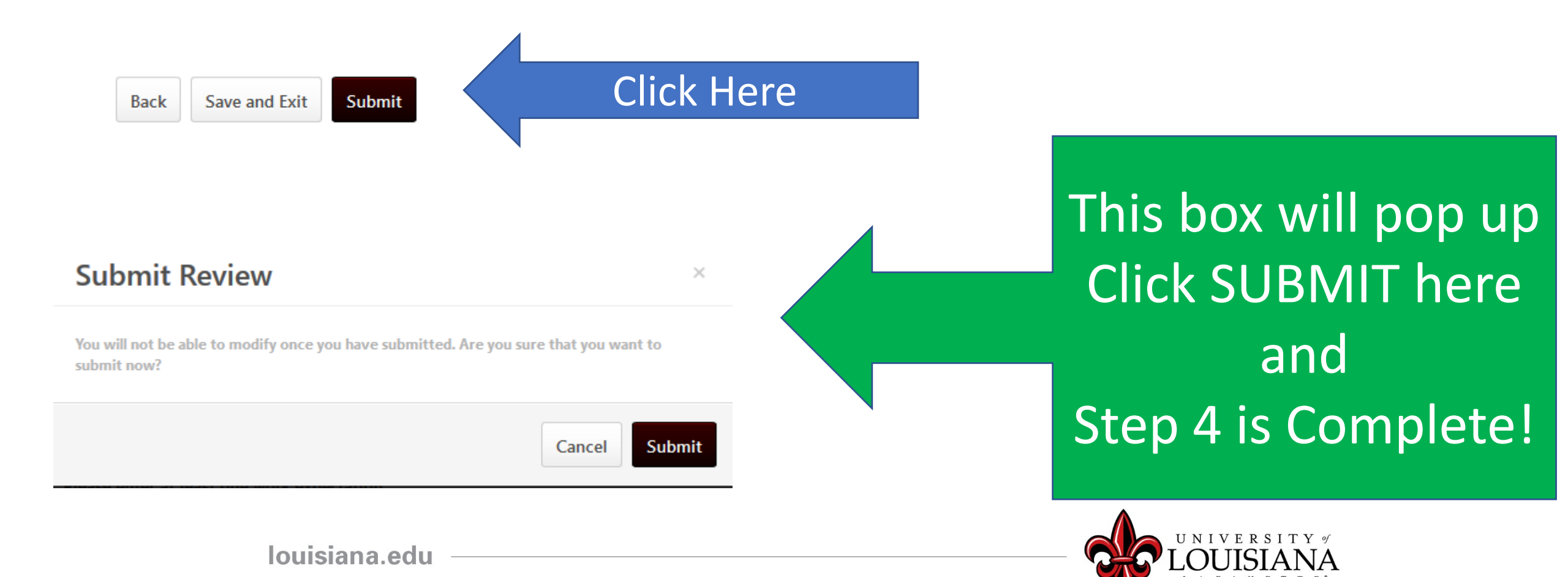

## Workflow for PES Planning

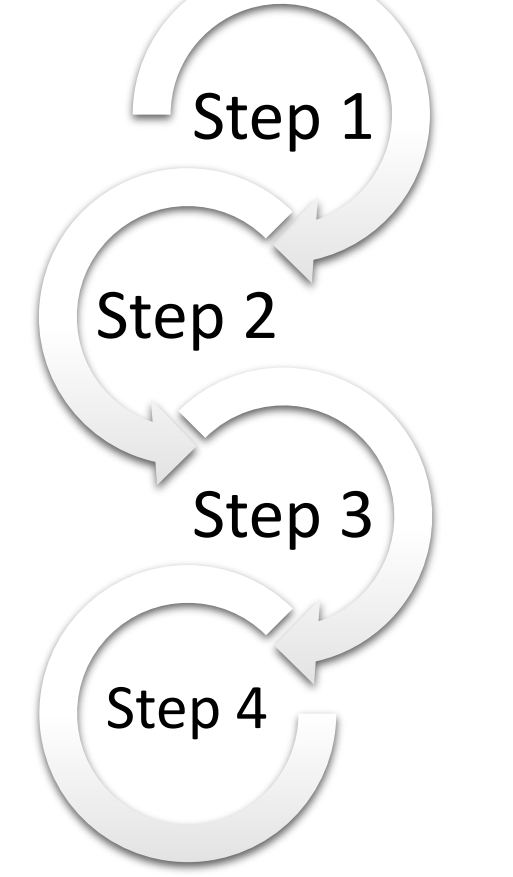

<u>Step 1</u>: Supervisor enters Expectations for
Employee
<u>Step 2</u>: 2<sup>nd</sup> Level Supervisor Reviews & Signs
<u>Step 3</u>: Supervisor Discusses Expectations
with Employee & Signs
Step 4: Employee Signs Planning

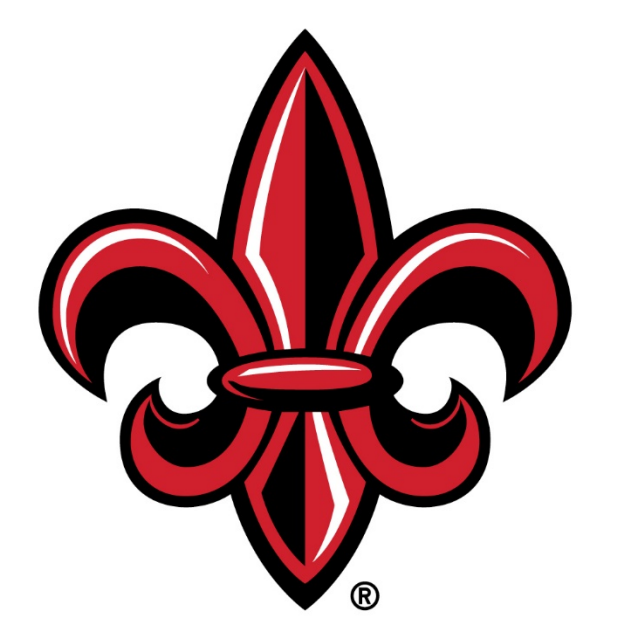

#### UNIVERSITY of LOUISIANA LAFAYETTE®